## **ISTRUZIONI PER LA PRENOTAZIONE ON-LINE**

Step 1: Accedere inserendo le proprie credenziali istituzionali.

Step 2: Scegliere l'attrezzatura che si è concordato di utilizzare.

|                                          | Booking for AlmaLaBOr Maker Space |                    | 21/11/2019 goto<br>0 pending bookings |
|------------------------------------------|-----------------------------------|--------------------|---------------------------------------|
|                                          |                                   |                    |                                       |
|                                          |                                   |                    | gioved) 21 novembre 2                 |
|                                          |                                   |                    | giorea 21 novembre 2                  |
| << Go To Day Before                      | W 20/07 1 2 4 (4)                 | DIMO VEAD 2000 (4) | Co To Today                           |
| Time: Wasp 40/70 Industrial (1)<br>09:00 | Wasp 20/40 Turbo2_1 (1)           | DWS XFAB 2000 (1)  | Roland MDX-40A (1) Iermo              |
| 09:30                                    |                                   |                    |                                       |
| 10:00                                    |                                   |                    |                                       |
| 11:00                                    |                                   |                    | 1                                     |

**Step 3:** Scegliere un orario libero relativo all'attrezzatura desiderata e cliccarci sopra (NOTA: è possibile selezionare un orario maggiore cliccando e tenendo premuto fino a raggiungere l'intervallo di tempo desiderato).

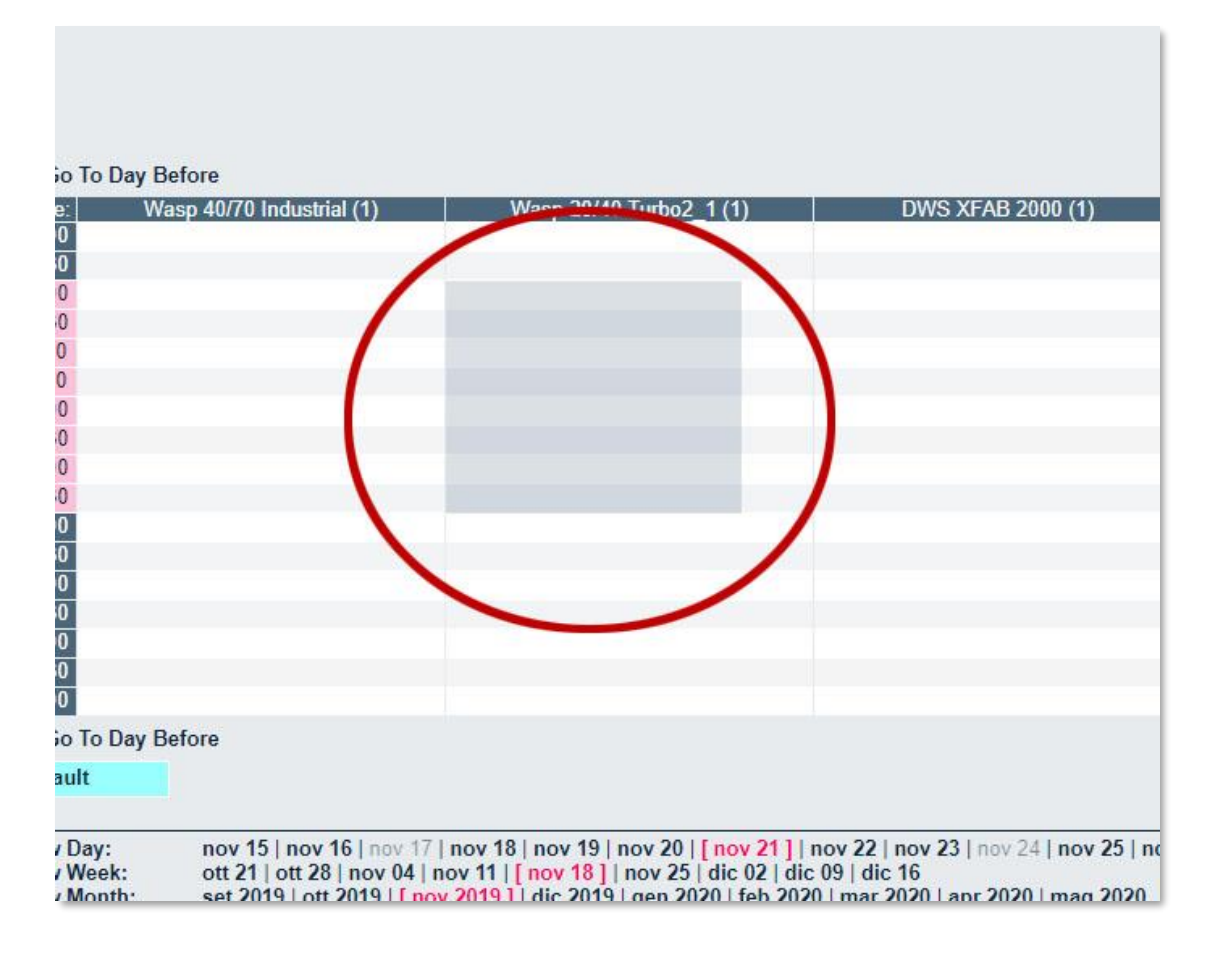

Step 4: Compilare il modulo di prenotazione (vedi figura sottostante) con le seguenti informazioni:

| Project          |                                                                                                    |
|------------------|----------------------------------------------------------------------------------------------------|
| Per uso make     | <ul> <li>A. codice del progetto come da scheda utente (definita a priori dal tecnico di laboratorio dopo la valutazione positiva del progetto).</li> <li>B. Trattino</li> <li>C. Nome del progetto</li> <li>Esempio: "0856-Prototipo di bicchiere triangolare".</li> </ul> |
| Per uso cowor    | A. Nome del progetto<br>Esempio: "Innovare attraverso il fare"                                                                                                    |
| Full Description |                                                                                                    |
| Per uso make     | ace Inserire le specifiche di lavorazione ed eventuale utilizzo di materiali consumabili (Es. "Serve filamento PLA di colore nero, 1.75mm").                                                                                                    |
| Per uso cowo     | ng Descrizione delle attività svolte.                                                                                                    |

- 3. Controllare di aver selezionato la data e l'orario corretto.
- 4. Salvare la prenotazione cliccando il bottone "Save"

1.

2.

| Add Entry                                    |                                                                                                    |
|----------------------------------------------|----------------------------------------------------------------------------------------------------|
| Project:<br>Full description                 | 2                                                                                                    |
| Start:                                       | 21/11/2019 👩 10:00 🔻 🗌 All day                                                                                 |
| End:                                         | 21/11/2019 <b>3</b> 14:00 (4 hours)                                                                            |
| Items:                                       | Wasp 40/70 Industrial<br>Wasp 20/40 Turbo2_1<br>DWS XFAB 2000<br>Roland MDX-40A<br>Termoformatrice Flow A3 D + |
| Average Trip Length:<br>Confirmation status: | Default  Tentative  Confirmed                                                                                  |
| Repeat type:                                 | <ul> <li>None</li> <li>Daily</li> <li>Weekly</li> <li>Monthly</li> <li>Yearly</li> </ul>                       |
| Repeat end date:<br>Skip past conflicts:     | 21/11/2019                                                                                                    |
| Back                                         | Save 4                                                                                                    |

## Note importanti

- 1. Ricordiamo agli utenti che nel caso non si possa essere presenti è obbligatorio cancellare la prenotazione (fino a 24 ore prima della stessa) e/o avvertire il tecnico di laboratorio.
- 2. Dopo ogni prenotazione si riceverà una mail di conferma. Nel caso non la si trovasse controllare anche nella casella SPAM.